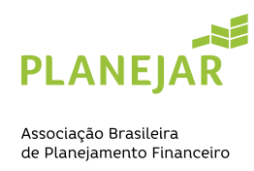

## COMO MUDAR O LOCAL DA PROVA

Acesse a área de associado: <u>https://site-novaplanejar.planejar.org.br/#/login</u> .

Usuário:

Opção 1°: Incluir o seu e-mail primário cadastrado na Planejar

**Opção 2°:** Incluir o CPF sem ponto e sem traço – **Ex.**: 1234567891011

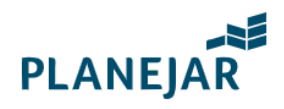

# Seja bem-vindo

| homologação@planejar.org.br                                                      |                   |  |  |  |
|----------------------------------------------------------------------------------|-------------------|--|--|--|
| ******                                                                           |                   |  |  |  |
| Manter-me conectado                                                              | Esqueceu a senha? |  |  |  |
| Acessar                                                                          |                   |  |  |  |
| (i) Está com problemas para<br>recuperar sua senha ou ainda<br>não possui conta? | Cadastre-se       |  |  |  |

#### Clique em "Exame"

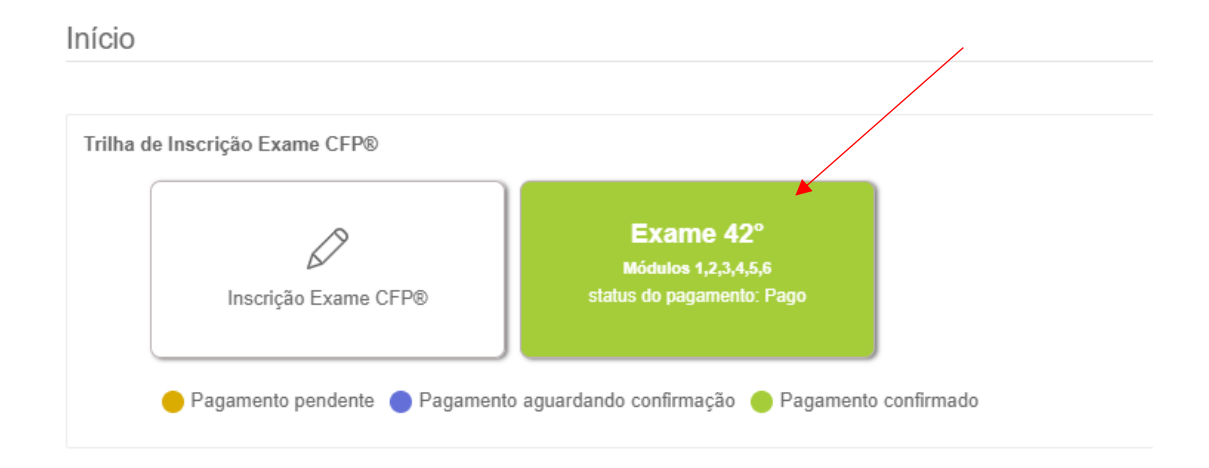

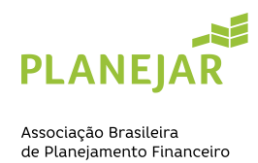

### Em seguida, selecione a opção "Transferência de exame"

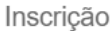

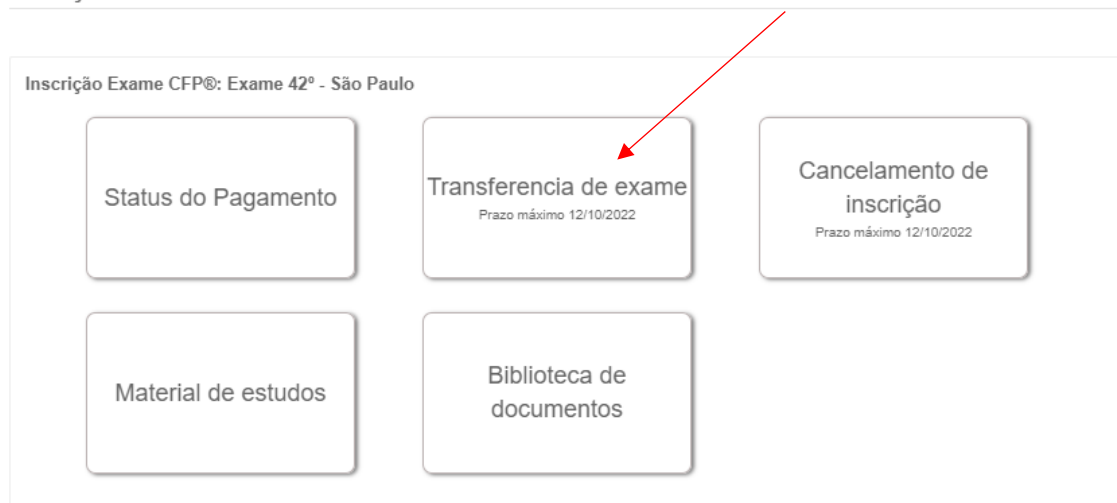

#### Abrirá essa opção abaixo:

Aqui é possível mudar o local da prova.

Ao clicar em "confirmar", a transferência do seu exame será efetuada para outra data, lembrando que é possível fazer apenas uma alteração, portanto, uma vez confirmada, não será permitida uma nova mudança.

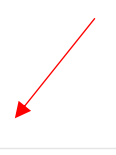

Transferir inscrição: 42° - São Paulo - 06/11/2022

| Para:     |   | Data - Numero Exame |   |
|-----------|---|---------------------|---|
| Selecione | ~ | Selecione           | ~ |
|           |   |                     |   |

Confirmar